# FING@RTEC

#### Setting the Date and Time

- Press Menu, go to Options and select System Options.
- **2** Select Date/Time, insert the correct value and press OK to save the settings.

### Enrolling RFID Card

- Press Menu, go to User Manage and select Enroll User. Select Reg RFID and press OK when you see New Enroll ?
- Wey in a User ID, and wave the card at the induction area until the card ID is displayed on-screen. Press OK to save.

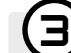

2

#### **Communication Settings**

Press Menu > Option > COM opt > Set value for IP / Subnet mask / Gateway / Dev ID > OK to save > Restart to apply changes.

Default set value: IP address - 192.168.1.201 Subnet mask - 255.255.255.0 Gateway - 192.168.1.1 Dev ID - 1 Password - 0

## ) Login to TimeTec Cloud to start

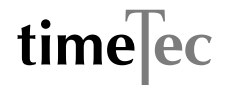

- To insert TimeTec Cloud server IP > Press Menu > COMM > Web Setup > Webserver IP (50.18.154.243) > Webserver Port (80) > OK (Save) > ESC to return to main screen > Restart to apply changes
- Login to TimeTec Cloud to start to setup your company
  Visit to www.timeteccloud.com
  - · Login by using your username (email address) and password
  - Go to Configuration > Wizard > Setup Wizard
  - Follow the instructions under Setup Wizard

The Quick Start Guide is intended to provide the user with simple instructions on how to setup the terminal date/time and communication as well as to perform fingerprint and card enrollment and verification. For more details on other topics of terminal management, refer to the terminal's hardware user manual available in the package or online at www.timeteccloud.com/download/qsg/QSG-TimeLine\_TTC-E.pdf

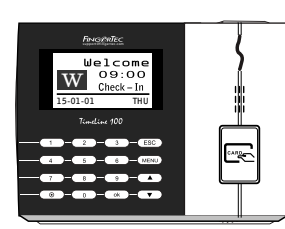

Standard RFID Card Time Attendance System

# **Quick Start Guide**

#### OVERVIEW

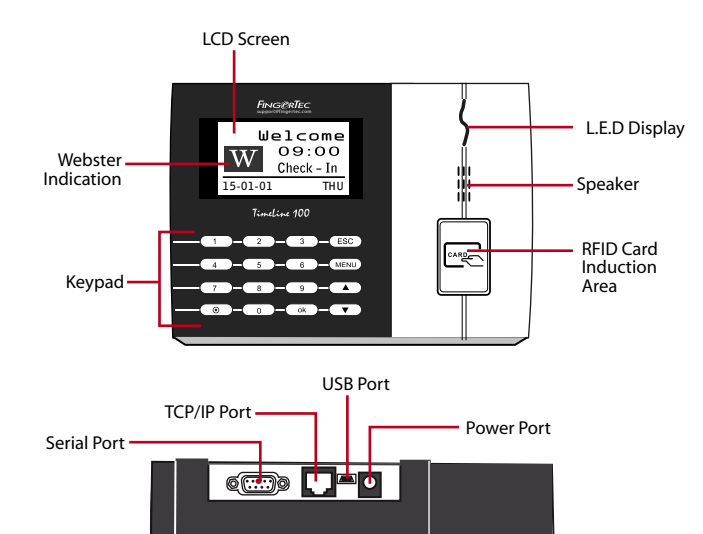